# Anleitung System - RED : Manuelle Einstellung der Verstärkung (GAIN -Einstellung).

Hallo

Hier mal eine kleine Anleitung und Erklärung zum Thema: Manuelle Einstellung der Verstärkung.

Im Gegensatz zum der vorhergehenden Hardware - Versionen (z.b USB 6.8 / 5,7) gibt es keine Jumper mehr, die man stecken muss, um die Verstärkung einzustellen. Es gibt jetzt vielmehr 3 Arten der Einstellung.

- Den Automatikmodus. Dieser steckt aber noch in den Kinderschuhen. Es wird aber fleißig daran gearbeitet.
- Den manuellen Remote Modus
- Einstellung mit dem Potentiometers

Hier schauen wir uns nur die letzten zwei Punkte an. Anfangen wollen wir mit Punkt 3

## Einstellung mit dem Potentiometer

#### Aktivieren des Potentiometer

Um mit Potentiometer überhaupt arbeiten zu können, muss dieses erst aktiviert werden. Geht dazu bitte ins Webinterface. Ihr gelang dort hin, in dem ihr die IP Adresse des Controllers in die Adressenzeile, eures Browsers, eingebt. Drück einfach solange den blauen Taster auf dem Board bis ihr so was seht.

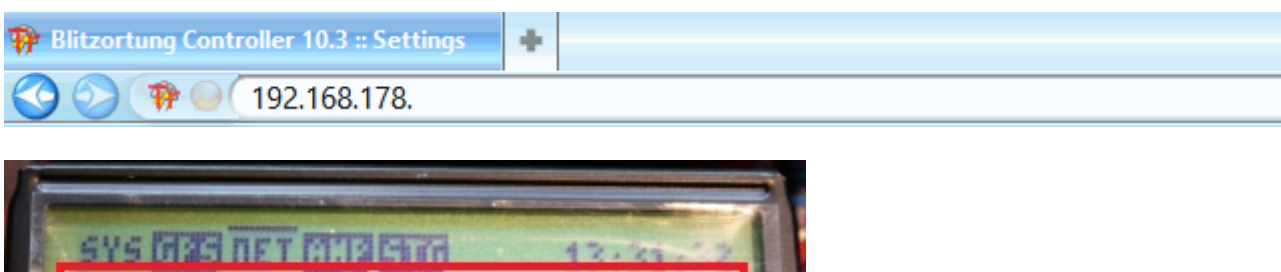

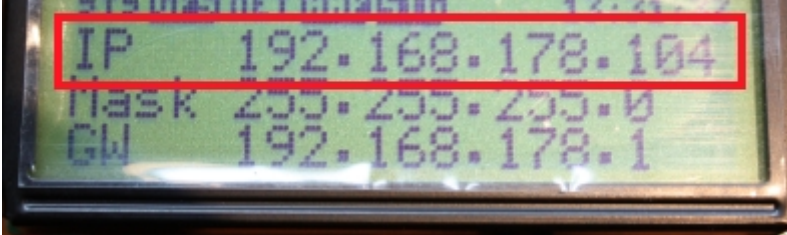

Im Webinterface angelangt klickt ihr bitte auf Settings

Da die Einstellung standardmäßig auf "Automatic Modus" steht, müssen wir hier ihn auf Manual Mode umstellen.

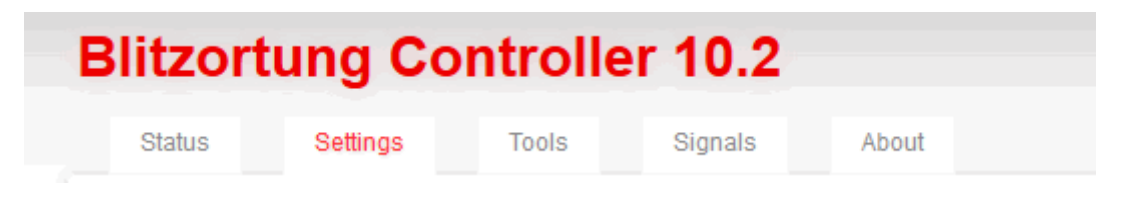

# Blitzortung Controller 10.2

| Status Settings Tools Signals About   Settings   Status Settings Tools Signals About   Settings   Automatic Automatic Mode: Automatic Mode: Points   Automatic Mode: Blitzortung.org servers try to find the best settings for your station. You don't have to worry about gain and other settings. The controller does not store any of those remote values in flash! You can see the current values on the "Status" page. See documentation which parameters could be transmitted (coming soon). Note: This feature is currently in a early beta stage on the server side. It will take some time to adjust this feature. Have a look into our forum for latest news about it. |        |
|----------------------------------------------------------------------------------------------------|--------|
| elect: All  All All Automatic Mode  Remote Co Automatic Mode: Blitzortung.org servers try to find the best settings for your station. You don't have to worry about gain and other settings. The controller does not store any of those remote values in flash! You can see the current values on the "Status" page. See documentation which parameters could be transmitted (coming soon). Note: This feature is currently in a early beta stage on the server side. It will take some time to adjust this feature. Have a look into our forum for latest news about it.                                                                                                    | ortung |
| Automatic Mode: Automatic Mode  Automatic Mode  Automatic Mode: Blitzortung.org servers try to find the best settings for your station. You don't have to worry about gain and other settings. The controller does not store any of those remote values in flash! You can see the current values on the "Status" page. See documentation which parameters could be transmitted (coming soon). Note: This feature is currently in a early beta stage on the server side. It will take some time to adjust this feature. Have a look into our forum for latest news about it.                                                                                                    |        |
| Automatic Mode: Automatic Mode  Automatic Mode  Automatic Mode: Blitzortung.org servers try to find the best settings for your station. You don't have to worry about gain and other settings. The controller does not store any of those remote values in flash! You can see the current values on the "Status" page. See documentation which parameters could be transmitted (coming soon). Note: This feature is currently in a early beta stage on the server side. It will take some time to adjust this feature. Have a look into our forum for latest news about it.                                                                                                    |        |
| Automatic Mode:       Automatic Mode ✓       Remote Co         Automatic Mode:       Blitzortung.org servers try to find the best settings for your station. You don't have to worry about gain and other settings. The controller does not store any of those remote values in flash! You can see the current values on the "Status" page. See documentation which parameters could be transmitted (coming soon).       Note: This feature is currently in a early beta stage on the server side. It will take some time to adjust this feature. Have a look into our forum for latest news about it.                                                                           |        |
| Automatic Mode:       Automatic Mode v       Remote Co         Automatic Mode:       Blitzortung.org servers try to find the best settings for your station. You don't have to worry about gain and other settings. The controller does not store any of those remote values in flash! You can see the current values on the "Status" page. See documentation which parameters could be transmitted (coming soon).         Note:       This feature is currently in a early beta stage on the server side. It will take some time to adjust this feature. Have a look into our forum for latest news about it.                                                                   |        |
| Mode:       Automatic Mode v       Remote Comparison         Automatic Mode: Blitzortung.org servers try to find the best settings for your station. You don't have to worry about gain and other settings. The controller does not store any of those remote values in flash! You can see the current values on the "Status" page. See documentation which parameters could be transmitted (coming soon).         Note: This feature is currently in a early beta stage on the server side. It will take some time to adjust this feature. Have a look into our forum for latest news about it.                                                                                 |        |
| Mode:       Automatic Mode       Remote Comparison         Automatic Mode: Blitzortung.org servers try to find the best settings for your station. You don't have to worry about gain and other settings. The controller does not store any of those remote values in flash! You can see the current values on the "Status" page. See documentation which parameters could be transmitted (coming soon).       Note: This feature is currently in a early beta stage on the server side. It will take some time to adjust this feature. Have a look into our forum for latest news about it.                                                                                     |        |
| Automatic Mode: Blitzortung.org servers try to find the best settings for your station. You don't have to worry<br>about gain and other settings. The controller does not store any of those remote values in flash! You can see<br>the current values on the "Status" page. See documentation which parameters could be transmitted (coming<br>soon).<br>Note: This feature is currently in a early beta stage on the server side. It will take some time to adjust this<br>feature. Have a look into our forum for latest news about it.                                                                                                    | ontro  |
| Automatic Mode: Blitzortung.org servers try to find the best settings for your station. You don't have to worry<br>about gain and other settings. The controller does not store any of those remote values in flash! You can see<br>the current values on the "Status" page. See documentation which parameters could be transmitted (coming<br>soon).<br>Note: This feature is currently in a early beta stage on the server side. It will take some time to adjust this<br>feature. Have a look into our forum for latest news about it.                                                                                                    |        |
| about gain and other settings. The controller does not store any of those remote values in flash! You can see<br>the current values on the "Status" page. See documentation which parameters could be transmitted (coming<br>soon).<br>Note: This feature is currently in a early beta stage on the server side. It will take some time to adjust this<br>feature. Have a look into our forum for latest news about it.                                                                                                    |        |
| soon).<br>Note: This feature is currently in a early beta stage on the server side. It will take some time to adjust this<br>feature. Have a look into our forum for latest news about it.                                                                                                    |        |
| Note: This feature is currently in a early beta stage on the server side. It will take some time to adjust this feature. Have a look into our forum for latest news about it.                                                                                                    |        |
| feature. Have a look into our forum for latest news about it.                                                                                                    |        |
|                                                                                                    |        |
|                                                                                                    |        |
|                                                                                                    |        |
|                                                                                                    |        |

#### Main

| Mode:<br>Automatic Mode: Blitz<br>about gain and other s<br>the current values on t<br>soon).<br>Note: This feature is c<br>feature. Have a look in | Automatic Mode<br>Automatic Mode<br>ortung.org se Manual Mode<br>settings. The Monitor Mode<br>tore any of those remote values in flash! You<br>the "Status" page. See documentation which parameters could be transmitted<br>urrently in a early beta stage on the server side. It will take some time to adju-<br>to our forum for latest news about it.                            | Remote Control<br>to worry<br>u can see<br>d (coming<br>st this |
|----------------------------------------------------------------------------------------------------|----------------------------------------------------------------------------------------------------|-----------------------------------------------------------------|
| Apply<br>Main                                                                                                    |                                                                                                    |                                                                 |
| Mode:                                                                                                    | Manual Mode 🗸                                                                                                    | Remote Control                                                  |
| Manual Mode: You ca<br>servers. On very rare of<br>traffic. Your own settin<br>not accept the data, bo<br>Especially the setting:                   | n change all settings manually. The controller still receives some parameters<br>occasions, the server might send updates for a single parameter, for example<br>gs from flash will never be overwritten. Depending on your settings, the serve<br>ecause we need some parameters equal on all stations to compute the strol<br>s in the "Sampling" > "Tracker" shouldn't be changed. | s from the<br>e to limit<br>ers might<br>kes.                   |

Bestätige die Eingabe mit Apply

Apply

Nun müssen wir das Potentiometer noch aktivieren. Dazu geht ihr bitte auf Amplifier 1 oder Amplifier 2. Je nachdem wo ihr euren Verstärker dran angeschlossen habt.

| Statu   | s Set                                          | tings | Tools    | Signals |
|---------|------------------------------------------------|-------|----------|---------|
| Select: | All V<br>All                                   |       |          |         |
| Main    | Network<br>GPS                                 |       |          |         |
| Mod     | Amplifier 2<br>Buzzer/LCD<br>Sampling<br>Debug |       | Manual M | ode 🗸   |

und setzt den Hacken bei Enable Potentiometer

| Enable Potentiometer: |          |
|-----------------------|----------|
| Channel A Gain:       | 8 🗸 8 🗸  |
| Channel B Gain:       | 8 • 8 •  |
| Channel A Threshold:  | ± 140 mV |
| Channel B Threshold:  | ± 140 mV |

Dann wieder mit Apply bestätigen.

War dies erfolgreich, dann ist jetzt die Grüne LED am Verstärker aus.

# Einstellen der Verstärkung

Durch das Verstellen des Potentiometers, kann man die Verstärkung, die in 11 Schritten unterteilt ist, einstellen.Die LEDs geben dann Auskunft, welche Verstärkung eingestellt ist Siehe dazu das folgende Bild.

| LED        | LED        | LED        | LED        | first   | second  | gain   |
|------------|------------|------------|------------|---------|---------|--------|
| 8          | 4          | 2          | 1          | MCP6S91 | MCP6S91 | factor |
| $\bigcirc$ | $\bigcirc$ | $\bigcirc$ | $\bigcirc$ | 1       | 1       | 1      |
| $\bigcirc$ | $\bigcirc$ | $\bigcirc$ | 0          | 2       | 1       | 2      |
| $\bigcirc$ | $\bigcirc$ | 0          | $\bigcirc$ | 2       | 2       | 4      |
| $\bigcirc$ | $\bigcirc$ | 0          | 0          | 4       | 2       | 8      |
| $\bigcirc$ | 0          | $\bigcirc$ | $\bigcirc$ | 4       | 4       | 16     |
| $\bigcirc$ | 0          | $\bigcirc$ | 0          | 8       | 4       | 32     |
| $\bigcirc$ | 0          | 0          | $\bigcirc$ | 8       | 8       | 64     |
| $\bigcirc$ | 0          | 0          | 0          | 16      | 8       | 128    |
| 0          | $\bigcirc$ | $\bigcirc$ | $\bigcirc$ | 16      | 16      | 256    |
| 0          | $\bigcirc$ | $\bigcirc$ | 0          | 32      | 16      | 512    |
| 0          | $\bigcirc$ | 0          | $\bigcirc$ | 32      | 32      | 1024   |

Den Endwert muss man jetzt noch mit 40 multiplizieren.

Nun kann man mit Hilfe des Schraubendrehers die Verstärkungsstufen einstellen .

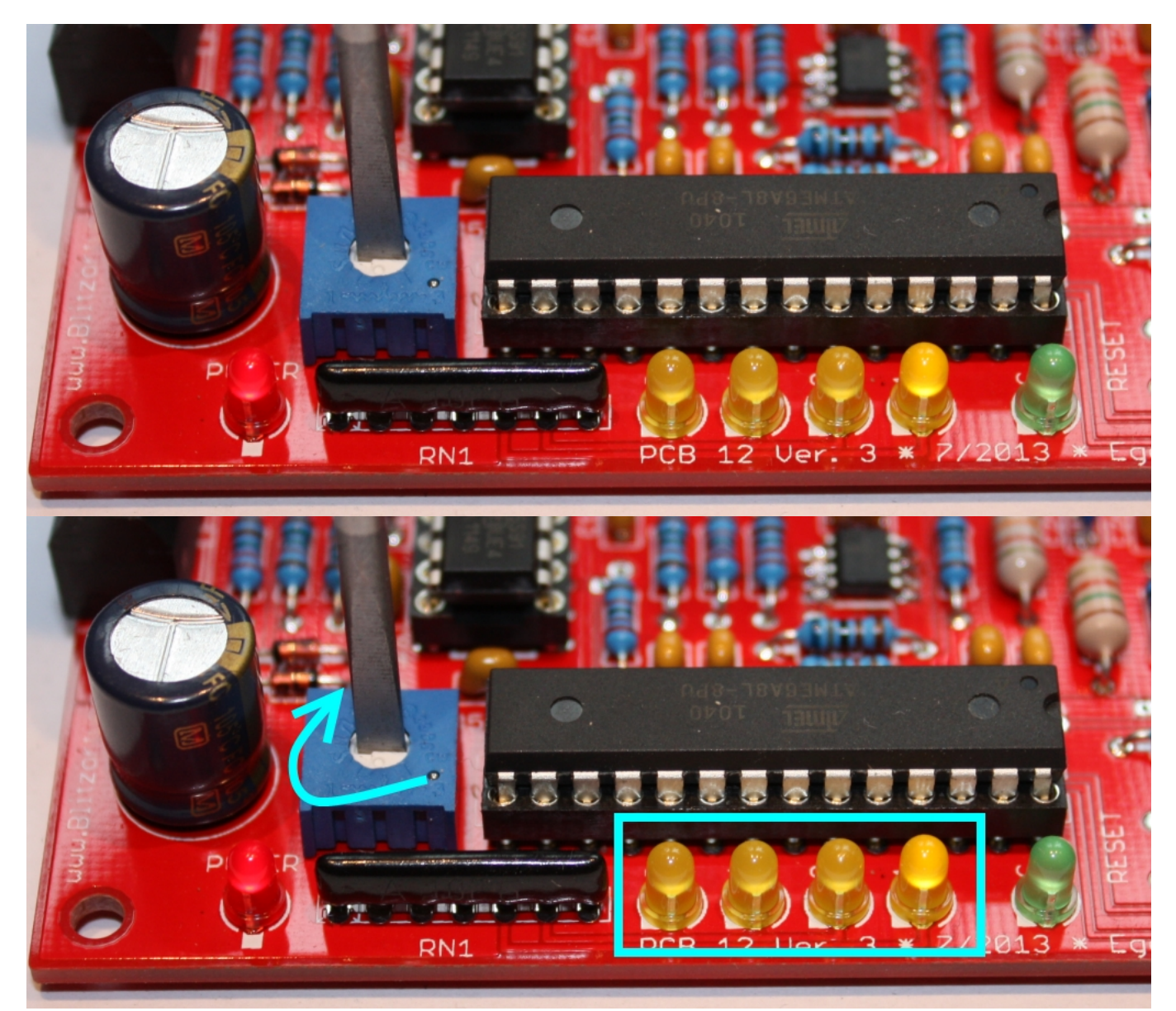

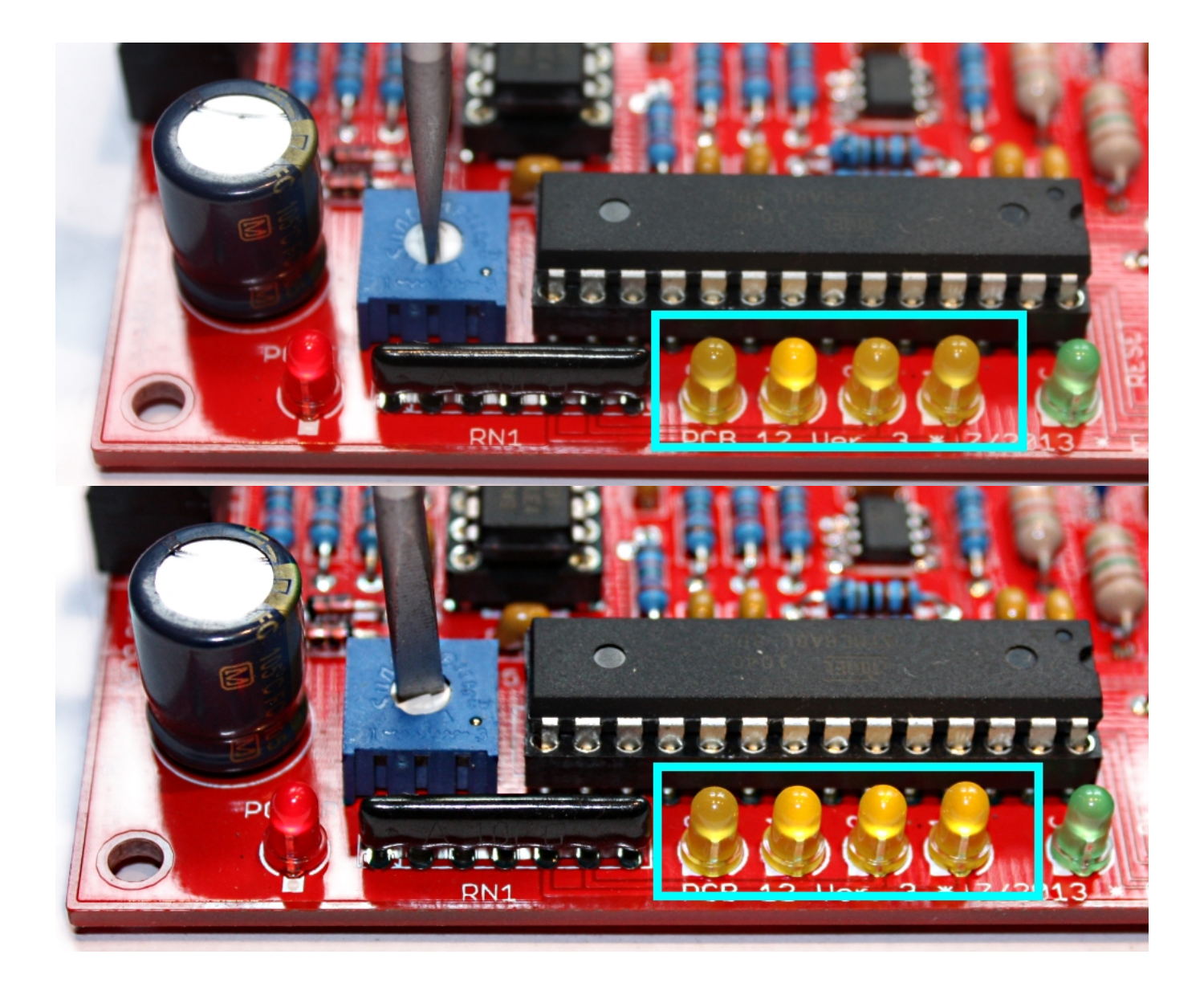

## Kommen wir nun Remote Steuerung

Wenn man den Verstärker schon an seinen Finalen Platz untergebracht hat, möchte man ja nicht immer das Teil wieder demontieren, um die Verstärkung einzustellen/verstellen. Dazu ist es möglich über das Webinterface die Einstellungen vorzunehmen.

Dazu muss sich die Steuerung wieder im Manual Mode befinden, und das Potentiometer muss deaktiviert sein. (seht oben).

Einmal kann man die Verstärkungsstufen einstellen, ähnlich wie mit dem Potentiometer. Aber hier kann man für beide Antennen einen unterschiedlichen Wert einstellen. Das ist schon mal Vorteilhaft.

| Channel A Gain:                              | 8 V 8 Verstärkung    | ig der   |
|----------------------------------------------|----------------------|----------|
| Channel B Gain:                              |                      | Jostulon |
| Channel A Threshold:<br>Channel B Threshold: | ± 140 mV<br>± 140 mV |          |

Die Einstellwerte könnt ihr wieder aus der Tabelle (siehe oben) entnehmen. Hier wird der Feste wert von 40 automatisch dazu multipliziert.

Es ist besser, den ersten Wert immer höher oder gleich dem zweiten Wert einzustellen. Siehe dazu die folgenden Bilder.

| Enable Potentiometer: |          |
|-----------------------|----------|
| Channel A Gain:       | 8 v 1 v  |
| Channel B Gain:       | 8 v 1 v  |
| Channel A Threshold:  | ± 250 mV |
| Channel B Threshold:  | ± 250 mV |
| Guter Einstellwert    |          |

| Enable Potentiometer: |          |
|-----------------------|----------|
| Channel A Gain:       | 8 v 8 v  |
| Channel B Gain:       | 8 v 8 v  |
| Channel A Threshold:  | ± 250 mV |
| Channel B Threshold:  | ± 250 mV |

Auch noch guter Einstellwert

| Frankla Datastiamatas |          |
|-----------------------|----------|
| Enable Potentiometer: |          |
| Channel A Gain:       | 1 🗸 8 🗸  |
| Channel B Gain:       | 1 v 8 v  |
| Channel A Threshold:  | ± 250 mV |
| Channel B Threshold:  | ± 250 mV |

Nicht so guter Einstellwert

Ein weiterer Wert den man einstellen kann, ist der sogenannte "Schwellwert". Es ist der Wert, der überschritten werden muss, damit es als Signal gewertet wird. Alle Signale die unterhalb diese Schwellwertes liegen, werden nicht gewertet und herausgefiltert. So hat man einen weiteren Punkt um lokale Störsignale "auszuschalten".

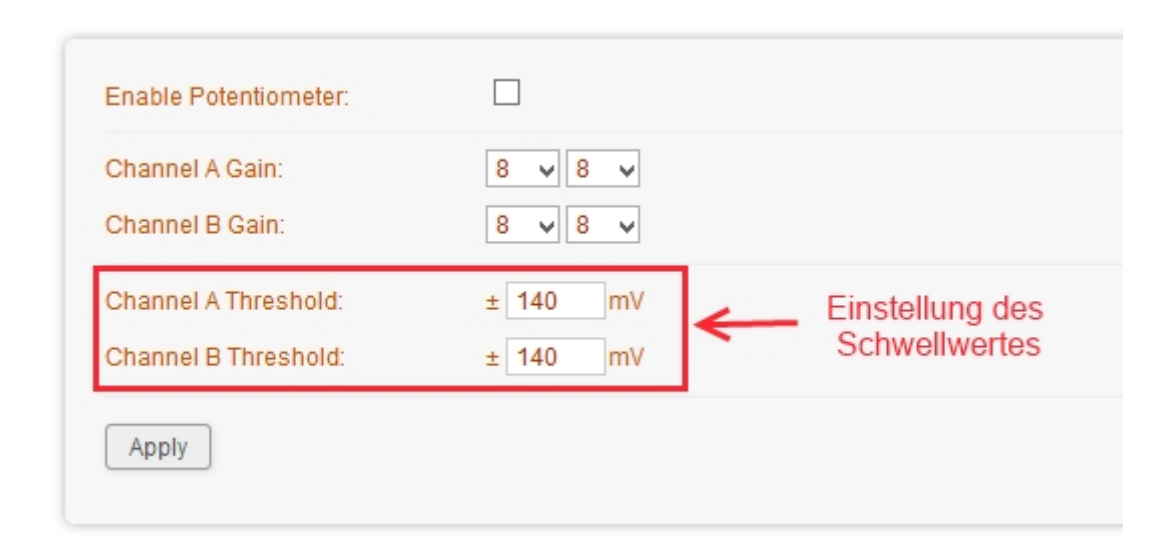

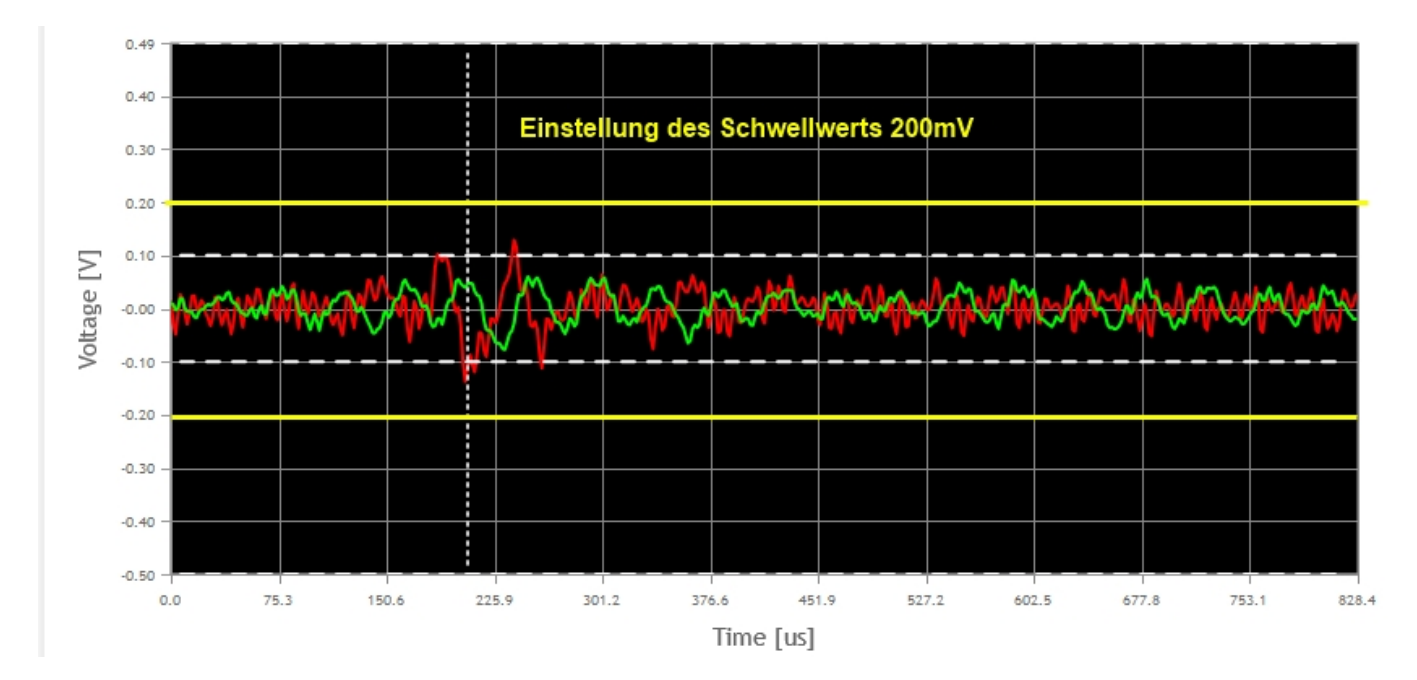

Das Signal wird nicht gewertet, weil es nicht den Schwellwert überschritten hat.

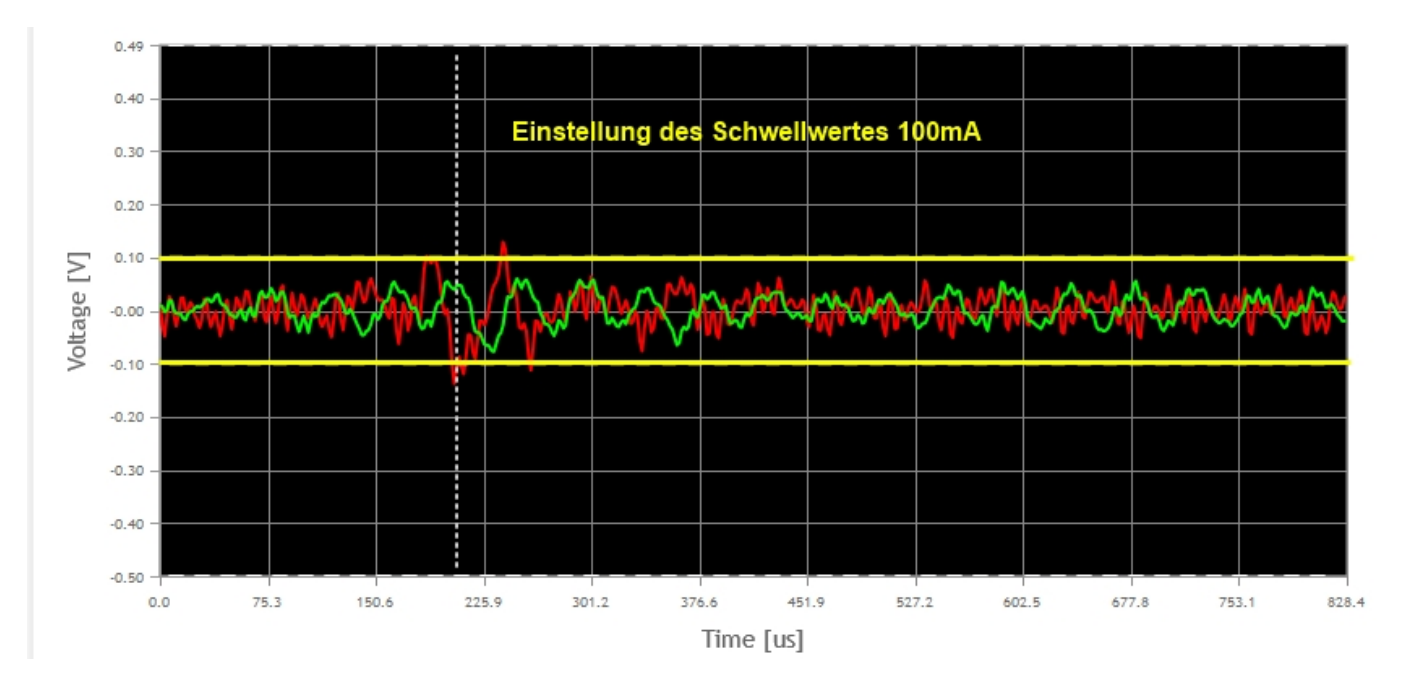

Das Signal wird gewertet.

Alle Einstellungen müssen mit Apply bestätigt werden.

#### Was sollte man einstellen

Was man einstellen sollte ist etwas schwer zu sagen. Es hängt von euren örtlichen Gegebenheit abhängig. Anfangen würde ich aber mit den Verstärkungsstufen. Tastet euch langsam nach oben ran. Dies kann Tage dauern bis ihr die richtige Einstellungen gefunden habt. Last euch nicht entmutigen.

Dabei sollte ihr darauf achten, das ihr im Durchschnitt nicht über 15 Signale pro Sekunde kommt. Denn dann geratet ihr in den Interferenz - Modus (Der Wert 15 ist der Wert, der zur Zeit gültig ist. Er kann sich aber mit jedem Firmwareupdate ändern)

#### Tracker

| Received: 26133, Good: 25389                            |  |
|---------------------------------------------------------|--|
| Last second: 2, Last 60s: 2.9                           |  |
| No GPS: 0, Overflow: 0                                  |  |
| Normal                                                  |  |
| 81.7.10.103:8308, Region 1, 29415 kBytes, 25389 Packets |  |
|                                                         |  |

### Tracker

| Signals:     | Received: 29032, Good: 26669                            |
|--------------|---------------------------------------------------------|
| Signal Rate: | Last second: 169, Last 60s: 32.1                        |
| Errors:      | No GPS: 0, Overflow: 5                                  |
| Mode:        | Interference Mode (Burst) since 17s                     |
| Server 1:    | 81.7.10.103:8308, Region 1, 30896 kBytes, 26669 Packets |

Wenn ihr meint ihr hätte eine gute Einstellung gefunden dann last es erstmal laufen und schaut in die Stationsliste auf . Sollte ihr sehen das ihr steigt und somit Blitze empfangt, seit ihr schon mal auf einen Guten weg.

# Mögliche Verstärkungsstufen

Hier einmal die möglichen Einstellungen der Verstärkung. Der Wert 40 ist ein nicht verstellbarer fester Multiplikator.

#### Mögliche Verstärkungsstufen und wie man sie am besten einstellen sollte

| max 1280 |   |    |      |  |  |
|----------|---|----|------|--|--|
| 1        | 1 | 40 | 40   |  |  |
| 2        | 1 | 40 | 80   |  |  |
| 4        | 1 | 40 | 160  |  |  |
| 5        | 1 | 40 | 200  |  |  |
| 8        | 1 | 40 | 320  |  |  |
| 10       | 1 | 40 | 400  |  |  |
| 16       | 1 | 40 | 640  |  |  |
| 32       | 1 | 40 | 1280 |  |  |
|          |   |    |      |  |  |
| max 5120 |   |    |      |  |  |

|    | max | 5120 |      |
|----|-----|------|------|
| 1  | 4   | 40   | 160  |
| 2  | 4   | 40   | 320  |
| 4  | 4   | 40   | 640  |
| 5  | 4   | 40   | 800  |
| 8  | 4   | 40   | 1280 |
| 10 | 4   | 40   | 1600 |
| 16 | 4   | 40   | 2560 |
| 32 | 4   | 40   | 5120 |

|    | max | 6400  |      |
|----|-----|-------|------|
| 1  | 5   | 40    | 200  |
| 2  | 5   | 40    | 400  |
| 4  | 5   | 40    | 800  |
| 5  | 5   | 40    | 1000 |
| 8  | 5   | 40    | 1600 |
| 10 | 5   | 40    | 2000 |
| 16 | 5   | 40    | 3200 |
| 32 | 5   | 40    | 6400 |
|    |     |       |      |
|    | max | 12800 |      |

max 2560

64(

|    | max | 10240 |       |
|----|-----|-------|-------|
| 1  | 8   | 40    | 320   |
| 2  | 8   | 40    | 640   |
| 4  | 8   | 40    | 1280  |
| 5  | 8   | 40    | 1600  |
| 8  | 8   | 40    | 2560  |
| 10 | 8   | 40    | 3200  |
| 16 | 8   | 40    | 5120  |
| 20 | 0   | 40    | 10240 |

max 20480

| 16 | 10  | 40    | 6400  |
|----|-----|-------|-------|
| 32 | 10  | 40    | 12800 |
|    |     |       |       |
|    | max | 40960 |       |
| 1  | 32  | 40    | 1280  |
| 2  | 32  | 40    | 2560  |
| 4  | 32  | 40    | 5120  |
| 5  | 32  | 40    | 6400  |
| 8  | 32  | 40    | 10240 |
| 10 | 32  | 40    | 12800 |
| 16 | 32  | 40    | 20480 |

40 40960

| Gut        |
|------------|
| Akzeptabel |
| Schlecht   |

Es ist fast möglich, jede Verstärkungsstufe im grünen Bereich zu halten

|                                   | max                                                        | x 5120                                          |                                                    |              |                                   | max                                           | x 6400                                          |                                                    |
|-----------------------------------|------------------------------------------------------------|-------------------------------------------------|----------------------------------------------------|--------------|-----------------------------------|-----------------------------------------------|-------------------------------------------------|----------------------------------------------------|
| 1                                 | 4                                                          | 40                                              | 160                                                |              | 1                                 | 5                                             | 40                                              | 200                                                |
| 2                                 | 4                                                          | 40                                              | 320                                                |              | 2                                 | 5                                             | 40                                              | 400                                                |
| 4                                 | 4                                                          | 40                                              | 640                                                |              | 4                                 | 5                                             | 40                                              | - 800                                              |
| 5                                 | 4                                                          | 40                                              | 800                                                | $\leftarrow$ | 5                                 | 5                                             | 40                                              | 1000                                               |
| 8                                 | 4                                                          | 40                                              | 1280                                               |              | 8                                 | 5                                             | 40                                              | 1600                                               |
| 10                                | 4                                                          | 40                                              | 1600                                               |              | 10                                | 5                                             | 40                                              | 2000                                               |
| 16                                | 4                                                          | 40                                              | 2560                                               |              | 16                                | 5                                             | 40                                              | 3200                                               |
| 32                                | 4                                                          | 40                                              | 5120                                               |              | 32                                | 5                                             | 40                                              | 6400                                               |
|                                   |                                                            |                                                 |                                                    |              |                                   |                                               |                                                 |                                                    |
|                                   |                                                            |                                                 |                                                    |              |                                   |                                               |                                                 |                                                    |
|                                   | max                                                        | 10240                                           |                                                    |              |                                   | max                                           | 12800                                           |                                                    |
| 1                                 | max<br>8                                                   | 10240<br>40                                     | 320                                                |              | 1                                 | max<br>10                                     | 12800<br>40                                     | 400                                                |
| 1                                 | max<br>8                                                   | 10240<br>40<br>40                               | 320<br>640                                         |              | 1                                 | max<br>10<br>10                               | 12800<br>40<br>40                               | 400<br>800                                         |
| 1<br>2<br>4                       | max<br>8<br>8<br>8                                         | 10240<br>40<br>40<br>40                         | 320<br>640<br>1280                                 |              | 1<br>2<br>4                       | max<br>10<br>10<br>10                         | 12800<br>40<br>40<br>40                         | 400<br>800<br>1600                                 |
| 1<br>2<br>4<br>5                  | max<br>8<br>8<br>8<br>8                                    | 10240<br>40<br>40<br>40<br>40                   | 320<br>640<br>1280<br>1600                         |              | 1<br>2<br>4<br>5                  | max<br>10<br>10<br>10                         | 12800<br>40<br>40<br>40<br>40                   | 400<br>800<br>1600<br>2000                         |
| 1<br>2<br>4<br>5<br>8             | max<br>8<br>8<br>8<br>8<br>8                               | 10240<br>40<br>40<br>40<br>40<br>40             | 320<br>640<br>1280<br>1600<br>2560                 |              | 1<br>2<br>4<br>5<br>8             | max<br>10<br>10<br>10<br>10<br>10             | 12800<br>40<br>40<br>40<br>40                   | 400<br>800<br>1600<br>2000<br>- 3200               |
| 1<br>2<br>4<br>5<br>8<br>10       | max<br>8<br>8<br>8<br>8<br>8<br>8<br>8                     | 10240<br>40<br>40<br>40<br>40<br>40<br>40       | 320<br>640<br>1280<br>1600<br>2560<br>3200         | 4            | 1<br>2<br>4<br>5<br>8<br>10       | max<br>10<br>10<br>10<br>10<br>10<br>10       | 12800<br>40<br>40<br>40<br>40<br>40<br>40       | 400<br>800<br>1600<br>2000<br>3200<br>4000         |
| 1<br>2<br>4<br>5<br>8<br>10<br>16 | max<br>8<br>8<br>8<br>8<br>8<br>8<br>8<br>8<br>8<br>8<br>8 | 10240<br>40<br>40<br>40<br>40<br>40<br>40<br>40 | 320<br>640<br>1280<br>1600<br>2560<br>3200<br>5120 | ¥            | 1<br>2<br>4<br>5<br>8<br>10<br>16 | max<br>10<br>10<br>10<br>10<br>10<br>10<br>10 | 12800<br>40<br>40<br>40<br>40<br>40<br>40<br>40 | 400<br>800<br>1600<br>2000<br>3200<br>4000<br>6400 |

So dies war ein klein Einblick in die manuelle Verstärkungseinstellung. Wenn ihr noch Fragen oder Verbesserungen, bezüglich der Anleitung habt, lasst es mich wissen.

mfg Marc

Meine HP http://www.wetter-gevenich.de

Wetternetzwerk Rhein/Ruhr http://ruhrwetter.de/

# **RED - Die Inbetriebnahme : Erste Schritte**

#### Hallo

Ihr hab eure Station gerade aufgebaut und wisse jetzt nicht mehr weiter? Dann schaut in die Anleitung

Aber eine kleine Hilfe gebe ich euch hier auch noch. Kleiner Auszug aus der Anleitung

#### 2.0 Betriebsanleitungen

Die Blitzortungsanlage wird wie folgt in Betrieb genommen.

1. Schreibt eine kurze Mail an <u>blitzortung@gmx.org</u> für den Erhalt eines Benutzerkontos. Solltet ihr schon im Besitz eins Benutzerkontos sein, braucht ihr diesen Schritt nicht durchführen. Es ist nur ein Konto notwendig, egal wie viele Stationen ihr betreiben möchtet.

2. Installiert die Firmware auf das STM32F4DISCOVERY-Modul. Wie das geht könnt ihr in der Bedienungsanleitung finden Den Link zur Firmware findet ihr auf <u>www.Blitzortung.org</u>unter <u>Dienste ---> Verschiedenes</u>"

3. Schließt nun den Controller an euer lokales Netzwerk an. Es muss DHCP aktiviert sein. Nach ein paar Sekunden wird euch die Netzwerk-ID des Controllers auf dem Display angezeigt. Es ist die obere Zahlenreihe und sollte so ähnlich aussehen.

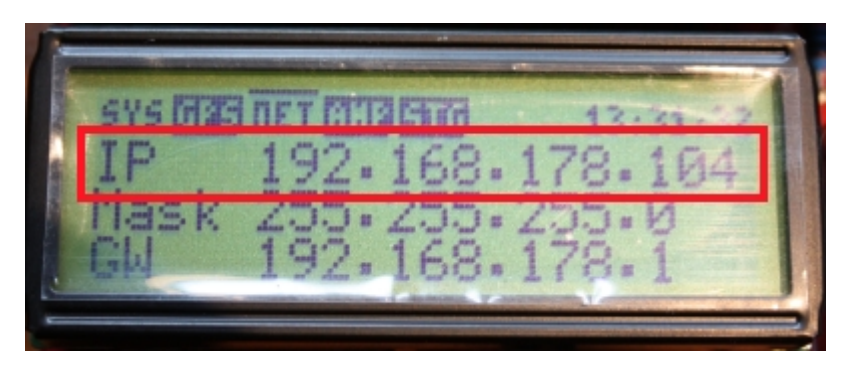

Diese Nummer tragt ihr nun in die Adresszeile eures Browsers ein. Es öffnet sich das Webinterface "Webinterface"

4. Nun loggt euch bitte auf <u>www.Blitzortung.org</u> in euren Account ein und klickt auf Benutzerdaten. Sucht nun die Zeile

"Assign new Station by Processor-ID:"

| Database information:                  |           |
|----------------------------------------|-----------|
| User:                                  |           |
| Username:                              |           |
| New Password:                          |           |
| Repeat Password:                       |           |
| Name:                                  |           |
| EMail:                                 |           |
| Website: http://                       |           |
| City:                                  |           |
| Country:                               | Germany v |
| Anonym for User List:                  | N •       |
| Assign new Station by<br>Processor-ID: |           |
| Save:                                  | ok        |

Dort muss die 24 stellige "Device – ID" eingegeben werden, ohne die "-". Die findet Ihr im Webinterface unter Controller/CPU oder sie wird euch im Display des Controllers angezeigt, wenn die ID noch nicht zugeordnet ist. Bestätigt mit OK.

| Controller / CPU   |                                                       |
|--------------------|-------------------------------------------------------|
| Firmware:          | Rev. 2.5 / Aug 13 2013 19:08:19 (Git: 2.5-0-g6578448) |
| Hardware:          | Rev. 10.2 (PCB-Id 0)                                  |
| Device-ID:         | 2E00-2                                                |
| HCLK / SYSCLK:     | 168 / 168 MHz                                         |
| PCLK 1/2 (APBCLK): | 42 / 84 MHz                                           |
| Max. Memory usage: | 81kB + 65kB for Signals                               |
| Signal Buffers:    | 32                                                    |
| Input Voltage:     | 5.02V                                                 |
| CPU Voltage:       | 2.96V                                                 |
| CPU Temperature:   | 36.9°C                                                |
|                    |                                                       |
| latuark            |                                                       |

5. Überprüft von Zeit zu Zeit ob eure Anlage noch läuft, ansonsten wünschen wir euch viel Spaß mit eurer Blitzortungsanlage.

mfg Marc

Meine HP http://www.wetter-gevenich.de

Wetternetzwerk Rhein/Ruhr http://ruhrwetter.de/